## UNIVERSITY of CALIFORNIA • IRVINE

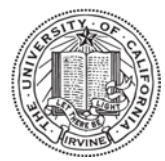

### Laser Spectroscopy Facility

# Shimadzu UV-1700 Absorption Spectrometer

**Operation instructions** 

#### **Turning on procedure**

- 1. Turn on **Power switch** located on the left side. (make sure that sample chamber is empty and lid is closed, it takes ~3min to initialize).
- 2. After initialization, a "Mode" screen is displayed. Press F4 key on instrument keyboard (for PC Control).
- 3. Double click the UVProbe 2.21 software.
- 4. Click the "Connect" icon at the bottom of the screen.

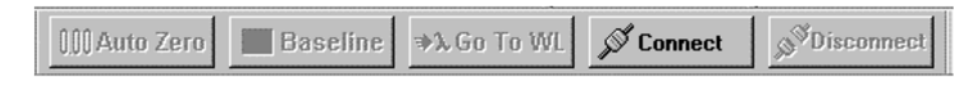

5. Instrument is now connected.

|  | 000 Auto Zero | Baseline | <b>⇒</b> \$Go To WL | Start Start | Disconnect |
|--|---------------|----------|---------------------|-------------|------------|
|--|---------------|----------|---------------------|-------------|------------|

6. There are three modes in menu Bar: Spectrum, Photometric, and Kinetic modes.
7.

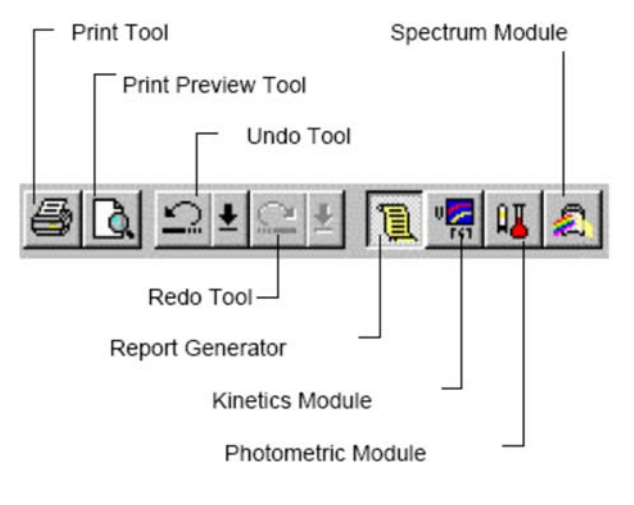

- 8. Select the Spectrum tab then click on the yellow Method icon
- 9. Edit Method Parameters:

| ectrum Method             |                        |                 |                     | ?       |
|---------------------------|------------------------|-----------------|---------------------|---------|
| deasurement   Sam         | ple Preparation        | Instrument Para | meters Attachments  |         |
| Wavelength Rang           | e (nm): <u>S</u> tart: | 600             | to <u>E</u> nd: 450 | _       |
| Sgan Speed:               |                        | Medium          | 3                   |         |
| Sampling Interval (       | nm):                   | 1.0             | Auto Sampling Inter | rval 🗖  |
| Scan Mode                 |                        |                 |                     |         |
| Single                    |                        | C Auto          | C Bep               | eat     |
| Repetitions:              | 2 2                    | <u>I</u> ime    | Interval:           | Seconds |
| Eile Name:                | [                      |                 |                     | >>      |
| Auto Print Report:        |                        |                 |                     |         |
| Report File <u>N</u> ame: |                        |                 |                     |         |
|                           |                        |                 | [                   | 1       |

Measurement tab:

- Set the wavelength range
- Set scan speed
- Set sampling interval. 0.2nm
- Scan Mode click Single
- Save Method (File > Save As).

Instrument Parameters Tab:

- Select absorbance, ok
- **10.** To scan a Baseline, fill out two matching cuvettes with a "Blank" solvent, place them in the Reference (rear) and the Sample (front) cell holder's compartment; notice the direction of the marking on the Sample cuvette. Click **Baseline**.
- 11. Remove sample cuvette, replace content with your sample and insert back. Click Start.
- **12.** When scan is done a dialog box to save data is automatically displayed. Save your file as type Spectrum Files (\*.spc).
- 13. To find peaks, select peak pick icon form spectrum menu
- 14. To save data as (.txt), from menu bar select Operation, select Data Print, a data spreadsheet appears, move the cursor inside the spreadsheet then right click and select Properties. Under Edit, type in the interval (0.2 nm, this is your method sampling interval), under Auto fit select All Data. Click on File....> Save As....> and select Data Print Table (\*.txt), enter your filename.

### Turning off procedure

1. Click on the Disconnect icon

Close the software.

- 2. Turn off spectrophotometer.
- **3.** Remove all cuvettes from the sample holder chamber.